BA01033C/17/NO/03.19 71482157 2019-12-31

Gyldig fra FW-versjon: 02.01.

#### Products

# Brukerveiledning CM14

Giver, oksygeninnhold

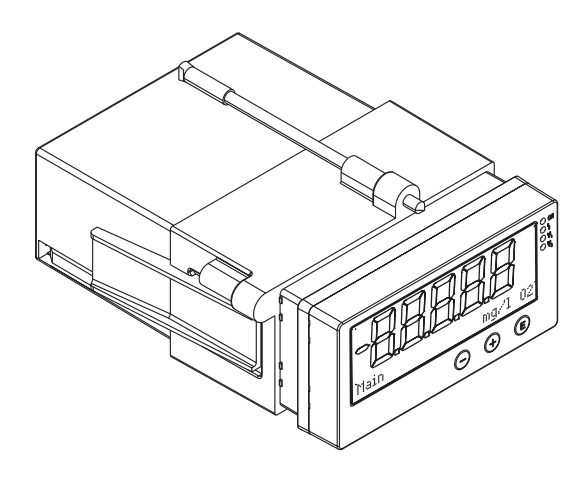

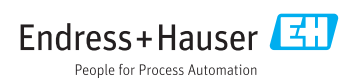

# Innholdsfortegnelse

| 1                                                                                                 | Sikkerhetsanvisninger 4                                                                                                    |
|---------------------------------------------------------------------------------------------------|----------------------------------------------------------------------------------------------------|
| 1.1                                                                                               | Sikkerhet på arbeidsplassen 4                                                                                                    |
| 1.2                                                                                               | Krav til personalet                                                                                                    |
| 1.3                                                                                               | Driftssikkerhet 4                                                                                                    |
| 1.4                                                                                               | Tiltenkt bruk 5                                                                                                    |
| 1.5                                                                                               | Teknisk forbedring 5                                                                                                    |
| 1.6                                                                                               | Retur                                                                                                    |
| 1.7                                                                                               | Merknader om sikkerhetskonvensjoner                                                                                                    |
|                                                                                                   | og ikoner 5                                                                                                    |
| 2                                                                                                 | Identifisering 7                                                                                                    |
| 2.1                                                                                               | Enhetsnavn                                                                                                    |
| 2.2                                                                                               | Leveringsinnhold 7                                                                                                    |
| 2.3                                                                                               | Sertifikater og godkjenninger 8                                                                                                    |
| 3                                                                                                 | Installering                                                                                                    |
| 3.1                                                                                               | Mottakskontroll, transport, lagring 9                                                                                                    |
| 3.2                                                                                               | Installering                                                                                                    |
| 3.3                                                                                               | Dimensjoner                                                                                                    |
| 3.4                                                                                               | Installasjonsprosedyre 10                                                                                                    |
| 3.5                                                                                               | Kontroll etter installasjon 10                                                                                                    |
| 4                                                                                                 | Kahling 11                                                                                                    |
| -                                                                                                 | Mauling 11                                                                                                    |
| <b>-</b><br>4.1                                                                                   | Koble til senderen                                                                                                    |
| 4.1<br>4.2                                                                                        | Koble til senderen                                                                                                    |
| 4.1<br>4.2<br>5                                                                                   | Kabing       11         Koble til senderen       12         Kontroll etter tilkobling       13         Betjening       14                                                                                                    |
| 4.1<br>4.2<br>5<br>5.1                                                                            | Kabing       11         Koble til senderen       12         Kontroll etter tilkobling       13         Betjening       14         Display og enhetsstatusindikator /       14                                                                                                    |
| 4.1<br>4.2<br>5<br>5.1                                                                            | Kabing       11         Koble til senderen       12         Kontroll etter tilkobling       13         Betjening       14         Display og enhetsstatusindikator /       14         Josdiode       14         Jokal betjening nå enheten       14                                                                                                    |
| <b>4</b> .1<br>4.2<br><b>5</b><br>5.1<br>5.2<br>5.3                                               | Kabing       11         Koble til senderen       12         Kontroll etter tilkobling       13         Betjening       14         Display og enhetsstatusindikator /       14         Lokal betjening på enheten       14         Ikoner       15                                                                                                    |
| 4.1<br>4.2<br>5<br>5.1<br>5.2<br>5.3<br>5.4                                                       | Kabing       11         Koble til senderen       12         Kontroll etter tilkobling       13         Betjening       14         Display og enhetsstatusindikator /       14         Lokal betjening på enheten       14         Ikoner       15         Betjeningsfunksioner       16                                                                                                    |
| 4.1<br>4.2<br>5<br>5.1<br>5.2<br>5.3<br>5.4<br>5.5                                                | Kabing       11         Koble til senderen       12         Kontroll etter tilkobling       13         Betjening       14         Display og enhetsstatusindikator /       14         Lokal betjening på enheten       14         Ikoner       15         Betjeningsfunksjoner       16         Holdefunksjon       16                                                                                                    |
| 4.1<br>4.2<br>5<br>5.1<br>5.2<br>5.3<br>5.4<br>5.5                                                | Kabing       11         Koble til senderen       12         Kontroll etter tilkobling       13         Betjening       14         Display og enhetsstatusindikator /       14         Lokal betjening på enheten       14         Ikoner       15         Betjeningsfunksjoner       16         Holdefunksjon       16                                                                                                    |
| 4.1<br>4.2<br>5<br>5.1<br>5.2<br>5.3<br>5.4<br>5.5<br><b>6</b>                                    | Kabing11Koble til senderen12Kontroll etter tilkobling13Betjening14Display og enhetsstatusindikator /lysdiode14Lokal betjening på enheten14Ikoner15Betjeningsfunksjoner16Holdefunksjon16Idriftsetting17                                                                                                    |
| 4.1<br>4.2<br>5<br>5.1<br>5.2<br>5.3<br>5.4<br>5.5<br><b>6</b><br>6.1                             | Kabing11Koble til senderen12Kontroll etter tilkobling13Betjening14Display og enhetsstatusindikator /lysdiode14Lokal betjening på enheten14Ikoner15Betjeningsfunksjoner16Holdefunksjon16Idriftsetting17Kontroll etter installasjon og tilkobling                                                                                                    |
| 4.1<br>4.2<br>5<br>5.1<br>5.2<br>5.3<br>5.4<br>5.5<br><b>6</b><br>6.1                             | Kabing11Koble til senderen12Kontroll etter tilkobling13Betjening14Display og enhetsstatusindikator /lysdiode14Lokal betjening på enheten14Ikoner15Betjeningsfunksjoner16Holdefunksjon16Idriftsetting17Kontroll etter installasjon og tilkobling<br>av enheten17                                                                                                    |
| 4.1<br>4.2<br>5<br>5.1<br>5.2<br>5.3<br>5.4<br>5.5<br><b>6</b><br>6.1<br>6.2                      | Kabing11Koble til senderen12Kontroll etter tilkobling13Betjening14Display og enhetsstatusindikator /lysdiode14Lokal betjening på enheten14Ikoner15Betjeningsfunksjoner16Holdefunksjon16Idriftsetting17Kontroll etter installasjon og tilkobling<br>av enheten17Visningsinnstillinger (visningsmeny)17                                                                                                    |
| 4.1<br>4.2<br>5<br>5.1<br>5.2<br>5.3<br>5.4<br>5.5<br>6<br>6.1<br>6.2<br>6.3                      | Kabing11Koble til senderen12Kontroll etter tilkobling13Betjening14Display og enhetsstatusindikator /lysdiode14Lokal betjening på enheten14Ikoner15Betjeningsfunksjoner16Holdefunksjon16Idriftsetting17Kontroll etter installasjon og tilkobling<br>av enheten17Visningsinnstillinger (visningsmeny)17Merknader ved oppsett-                                                                                                    |
| 4.1<br>4.2<br>5<br>5.1<br>5.2<br>5.3<br>5.4<br>5.5<br>6<br>6.1<br>6.2<br>6.3                      | Kabing11Koble til senderen12Kontroll etter tilkobling13Betjening14Display og enhetsstatusindikator /lysdiode14Lokal betjening på enheten14Ikoner15Betjeningsfunksjoner16Holdefunksjon16Idriftsetting17Kontroll etter installasjon og tilkobling<br>av enheten17Visningsinnstillinger (visningsmeny)17Merknader ved oppsett-17                                                                                                    |
| 4.1<br>4.2<br>5<br>5.1<br>5.2<br>5.3<br>5.4<br>5.5<br>6<br>6.1<br>6.2<br>6.3<br>6.4               | Kabing11Koble til senderen12Kontroll etter tilkobling13Betjening14Display og enhetsstatusindikator /lysdiode14Lokal betjening på enheten14Ikoner15Betjeningsfunksjoner16Holdefunksjon16Idriftsetting17Kontroll etter installasjon og tilkobling<br>av enheten17Visningsinnstillinger (visningsmeny)17Merknader ved oppsett-17Konfigurasjon av enheten (menyen                                                                                                    |
| 4.1<br>4.2<br>5<br>5.1<br>5.2<br>5.3<br>5.4<br>5.5<br>6<br>6.1<br>6.2<br>6.3<br>6.4               | Kabing11Koble til senderen12Kontroll etter tilkobling13Betjening14Display og enhetsstatusindikator /lysdiode14Lokal betjening på enheten14Ikoner15Betjeningsfunksjoner16Holdefunksjon16Idriftsetting17Kontroll etter installasjon og tilkobling<br>av enheten17Visningsinnstillinger (visningsmeny)17Merknader ved oppsett-<br>tilgangsbeskyttelse17Konfigurasjon av enheten (menyen<br>Setup)18                                                                                                    |
| 4.1<br>4.2<br>5<br>5.1<br>5.2<br>5.3<br>5.4<br>5.5<br>6<br>6.1<br>6.2<br>6.3<br>6.4<br>6.5        | Kabing       11         Koble til senderen       12         Kontroll etter tilkobling       13         Betjening       14         Display og enhetsstatusindikator /       14         Iysdiode       14         Lokal betjening på enheten       14         Ikoner       15         Betjeningsfunksjoner       16         Holdefunksjon       16         Idriftsetting       17         Kontroll etter installasjon og tilkobling       av enheten         av enheten       17         Visningsinnstillinger (visningsmeny)       17         Merknader ved oppsett-       11         tilgangsbeskyttelse       17         Konfigurasjon av enheten (menyen       17         Setup)       18         Utvidet konfigurasjon (Utvidet       18 |
| 4.1<br>4.2<br>5<br>5.1<br>5.2<br>5.3<br>5.4<br>5.5<br>6<br>6.1<br>6.2<br>6.3<br>6.4<br>6.5        | Kabing11Koble til senderen12Kontroll etter tilkobling13Betjening14Display og enhetsstatusindikator /lysdiode14Lokal betjening på enheten14Ikoner15Betjeningsfunksjoner16Holdefunksjon16Idriftsetting17Kontroll etter installasjon og tilkobling<br>av enheten17Visningsinnstillinger (visningsmeny)17Merknader ved oppsett-17Konfigurasjon av enheten (menyen<br>Setup)18Utvidet konfigurasjon (Utvidet<br>oppsettmeny)19                                                                                                    |
| 4.1<br>4.2<br>5<br>5.1<br>5.2<br>5.3<br>5.4<br>5.5<br>6<br>6.1<br>6.2<br>6.3<br>6.4<br>6.5<br>6.6 | Kabing11Koble til senderen12Kontroll etter tilkobling13Betjening14Display og enhetsstatusindikator /lysdiode14Lokal betjening på enheten14Ikoner15Betjeningsfunksjoner16Holdefunksjon16Idriftsetting17Kontroll etter installasjon og tilkobling<br>av enheten17Visningsinnstillinger (visningsmeny)17Merknader ved oppsett-<br>tilgangsbeskyttelse17Konfigurasjon av enheten (menyen<br>Setup)18Utvidet konfigurasjon (Utvidet<br>oppsettmeny)19Enhetsdiagnostikk (menyen19                                                                                                    |

| <b>7</b><br>7.1<br>7.2                                             | Kalibrering2Definisjoner2Enhetsfunksjoner for kalibrering2                                                                                                    | <b>3</b><br>4<br>5             |
|--------------------------------------------------------------------|----------------------------------------------------------------------------------------------------|--------------------------------|
| 8                                                                  | Vedlikehold 20                                                                                                    | 6                              |
| <b>9</b><br>9.1                                                    | Tilbehør2'Sensorer2                                                                                                    | <b>7</b>                       |
| <b>10</b><br>10.1<br>10.2<br>10.3<br>10.4<br>10.5<br>10.6          | Feilsøking24Feilsøkingsanvisninger2Diagnostiske meldinger2Fastvarehistorikk3Reservedeler3Retur3Kassering3                                                                                            | 8<br>8<br>2<br>2<br>3<br>3     |
| <b>11</b> 11.1 11.2 11.3 11.4 11.5 11.6 11.7 11.8 11.9 11.10 11.11 | Tekniske data3Inngang3Utgang3Strømutganger, aktive3Reléutganger3Kabling3Ytelsesegenskaper3Monteringsvilkår3Miljø3Mekanisk oppbygning3Visnings- og betjeningselementer3Sertifikater og godkjenninger3 | <b>3</b> 3 4 4 4 5 6 7 7 8 9 9 |

| Stikkordsregister |  | 1 |
|-------------------|--|---|
|-------------------|--|---|

# 1 Sikkerhetsanvisninger

Sikker drift av giveren er bare garantert hvis denne bruksanvisningen er lest og sikkerhetsanvisningene er fulgt.

### 1.1 Sikkerhet på arbeidsplassen

Ved arbeid på og med enheten:

▶ Bruk personlig verneutstyr som påkrevd i føderale/nasjonale forskrifter.

Hvis du arbeider på og med enheten med våte hender:

▶ Bruk alltid hansker på grunn av den økte faren for elektrisk støt.

### 1.2 Krav til personalet

Det stilles følgende krav til personer som utfører installasjon, idriftsetting, diagnostikk og vedlikehold:

- ► I tillegg til generell fagutdanning må de ha relevante kvalifikasjoner for denne spesifikke funksjonen og oppgaven.
- ▶ De må være autorisert av anleggets eier/operatør.
- ▶ De må være kjent med føderale/nasjonale forskrifter.
- Før spesialistene begynner arbeidet, må de ha lest og gjort seg kjent med instruksene i bruksanvisningen og i den ekstra dokumentasjonen samt i sertifikater (avhengig av bruksområdet).
- ► De må følge instrukser og grunnleggende betingelser.

Følgende krav stilles til driftspersonellet:

- ► De blir instruert og autorisert ifølge oppgavekravene av anleggets eier-operatør.
- ▶ De må følge instruksene i denne bruksanvisningen.

### 1.3 Driftssikkerhet

Fare for personskade.

- Enheten må bare brukes når den er i god teknisk og feilsikker stand.
- Operatøren har ansvar for at driften foregår uten interferens.

### Modifikasjon av enheten

Uautorisert modifikasjon av enheten er ikke tillatt og kan føre til uforutsett fare.

► Hvis det likevel skulle være behov for endringer, må Endress+Hauser kontaktes.

### Reparasjon

Gjør følgende for å oppnå sikker bruk og drift:

- ▶ Bare utfør reparasjoner på enheten hvis de er uttrykkelig tillatt.
- Overhold føderale/nasjonale bestemmelser om reparasjon av en elektrisk enhet.
- ► Bruk bare reservedeler og tilbehør fra Endress+Hauser.

### 1.4 Tiltenkt bruk

Giveren evaluerer måleverdier av en analytisk sensor og visualiserer dem på det flerfargede displayet. Prosesser kan overvåkes og styres med enhetens utganger og grenseverdireleer. Enheten er utstyrt med en rekke programvarefunksjoner for dette formålet.

- Produsenten er ikke ansvarlig for skade som oppstår på grunn av feil eller ikke-tiltenkt bruk. Enheten må ikke konverteres eller endres på noen som helst måte.
- Enheten er beregnet på installasjon i et panel og må bare betjenes i en installert tilstand.

### 1.5 Teknisk forbedring

Produsenten forbeholder seg retten til å tilpasse tekniske data etter den mest oppdaterte tekniske utviklingen uten foregående kunngjøring. Kontakt salgsenteret for informasjon om endringer eller oppdateringer av bruksanvisningen.

### 1.6 Retur

Ved retur, f.eks. i tilfelle reparasjon, må enheten sendes i beskyttende emballasje. Originalemballasjen gir den beste beskyttelsen. Reparasjoner må bare utføres av leverandørens serviceorganisasjon.

i

Når du returnerer enheten for reparasjon, må du legge ved et notat med en beskrivelse av problemet og bruksområdet.

### 1.7 Merknader om sikkerhetskonvensjoner og ikoner

### 1.7.1 Advarsler

**FARE** 

### Årsaker (/konsekvenser)

Konsekvenser av avvik (eventuelt)

- Avhjelpende tiltak
- Dette symbolet varsler deg om en farlig situasjon. Hvis du ikke unngår situasjonen, vil den føre til en dødelig eller alvorlig personskade.

### **ADVARSEL**

#### Årsaker (/konsekvenser)

Konsekvenser av avvik (eventuelt)

- Avhjelpende tiltak
- Dette symbolet varsler deg om en farlig situasjon. Hvis du ikke unngår situasjonen, kan den føre til en dødelig eller alvorlig personskade.

### **FORSIKTIG**

### Årsaker (/konsekvenser)

Konsekvenser av avvik (eventuelt)

- Avhjelpende tiltak
- Dette symbolet varsler deg om en farlig situasjon. Hvis denne situasjonen ikke unngås, kan den føre til mindre eller mer alvorlige personskader.

### LES DETTE

### Årsaker (/konsekvenser)

Konsekvenser av avvik (eventuelt)

- ► Avhjelpende tiltak
- Dette symbolet varsler deg om situasjoner som kan resultere i skade på eiendom.

#### 1.7.2 Dokumentsymboler

|   | Tillatt<br>Angir prosedyrer, prosesser eller handlinger som er tillatte.       |
|---|--------------------------------------------------------------------------------|
|   | Foretrukket<br>Angir prosedyrer, prosesser eller handlinger som er foretrukne. |
| × | Forbudt<br>Angir prosedyrer, prosesser eller handlinger som er forbudte.       |
| i | Tilleggsinformasjon, tips                                                      |
|   | Henvisning til dokumentasjon                                                   |
| 1 | Henvisning til en side i denne håndboken                                       |
|   | Henvisning til en illustrasjon                                                 |

# 2 Identifisering

### 2.1 Enhetsnavn

#### 2.1.1 Typeskilt

Sammenlign typeskiltet med følgende diagram:

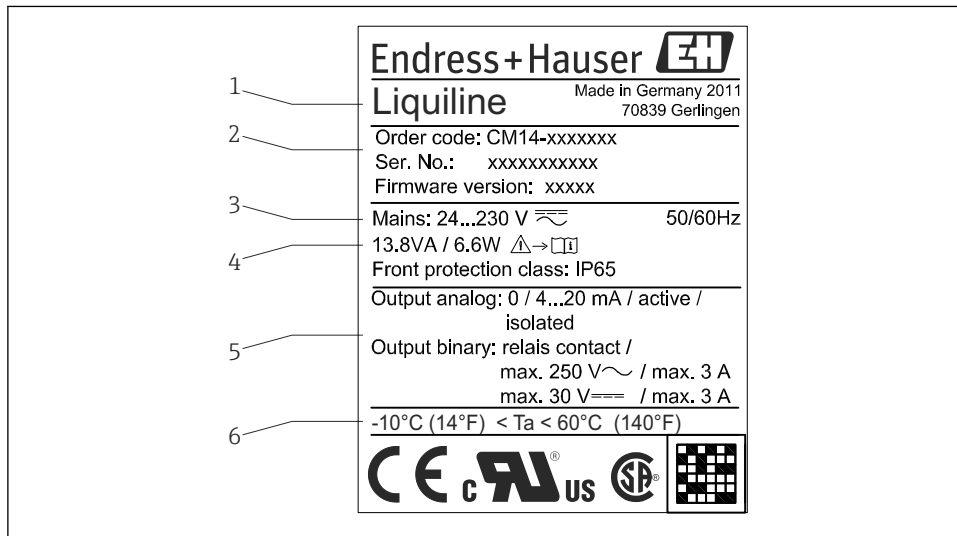

I Typeskilt på giveren (eksempel)

- 1 Enhetsnavn
- 2 Enhetens bestillingskode, serienummer og ID-nummer
- 3 Strømforsyning
- 4 Strømforbruk
- 5 Utgangsverdier
- 6 Temperaturområde

### 2.2 Leveringsinnhold

Giverens leveringsomfang omfatter:

- Giver for panelmontering
- Bruksanvisning
- Festebeslag

A0015221

### 2.3 Sertifikater og godkjenninger

#### 2.3.1 CE-merke

Produktet oppfyller kravene i de harmoniserte europeisk standardene. Som sådan overholder det lovkravene i EF-direktivene. Produsenten bekrefter vellykket prøving av produktet ved å påføre det CE-merket.

#### 2.3.2 EAC-merke

Produktet oppfyller lovkravene i EØS-retningslinjene. Produsenten bekrefter vellykket prøving av produktet ved å påføre det EAC-merket.

# 3 Installering

### 3.1 Mottakskontroll, transport, lagring

De tillatte omgivelses- og oppbevaringsvilkårene må overholdes. Nøyaktige spesifikasjoner finnes i avsnittet "Tekniske data"  $\rightarrow \cong$  33.

### 3.1.1 Mottakskontroll

Kontroller alltid følgende punkter når varene mottas:

- Er emballasjen eller innholdet skadet?
- Er det noe som mangler i leveringen? Sammenligne leveringsomfanget med informasjonen i bestillingen.

### 3.1.2 Transport og oppbevaring

Merk følgende punkter:

- Pakk enheten slik at den er beskyttet mot innvirkning for oppbevaring og transport. Originalemballasjen gir optimal beskyttelse.
- Det tillatte temperaturområdet for oppbevaring er -40 +85 °C (-40 +185 °F), og det er bare mulig å oppbevare enheten i grensetemperaturområder i en begrenset periode (maks. 48 timer).

### 3.2 Installering

### LES DETTE

### Overoppheting på grunn av varmeoppbygging i enheten

▶ For å unngå varmeoppbygging må du alltid påse at enheten er tilstrekkelig kjølt.

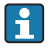

Hvis enheten brukes i øvre temperaturgrenseområde, vil dette redusere displayets levetid.

Giveren er utviklet for bruk i et panel.

Orienteringen bestemmes av displayets lesbarhet. Tilkoblinger og utganger er montert på baksiden av enheten. Trådene er koblet til ved hjelp av nummerkodede klemmer.

Omgivelsestemperaturområde:-10 - +60 °C (14 - 140 °F)

### 3.3 Dimensjoner

Overhold installasjonsdybden på 150 mm (5.91 ") for enheten inkl. klemmer og festeklips.

Du finner flere dimensjoner i avsnittet "Tekniske data"  $\rightarrow$  🗎 33.

- Panelutsnitt: 92 mm x 45 mm (3.62 in x 1.77 in).
- Paneltykkelse: maks. 26 mm (1 in).
- Største visningsvinkelområde: 45° til venstre og høyre fra displayets midtakse.
- Hvis enhetene er plassert horisontalt ved siden av hverandre i x-retningen, eller plassert vertikalt oppå hverandre i y-retningen, må den mekaniske avstanden (angitt av hus- og frontdelen) overholdes.

### 3.4 Installasjonsprosedyre

Påkrevd panelutsnitt er 92 mm x 45 mm (3.62 in x 1.77 in).

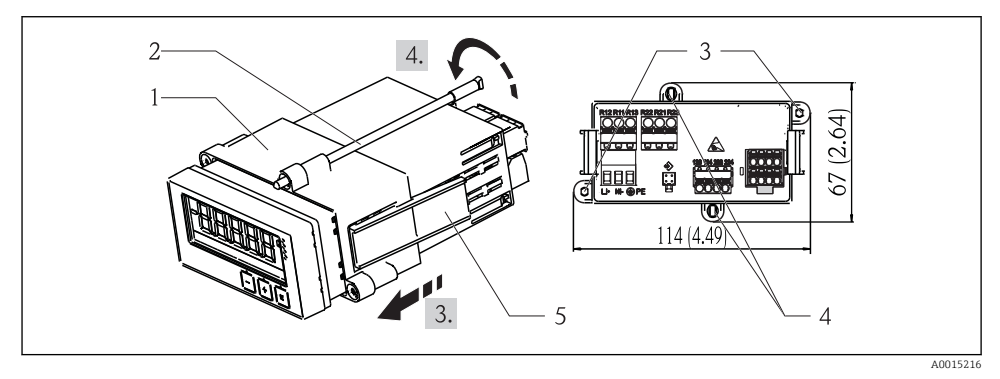

#### 🖻 2 Installasjon i panelet

- 1. Skrue de gjengede stengene (element 2) i posisjonene gitt på monteringsrammen (element 1). Fire overforliggende skrueposisjoner (element 3/4) finnes for dette formålet.
- 2. Skyv enheten med tetningsringen gjennom panelutsnittet fra forsiden.
- **3.** For å sikre slangen i panelet holder du enheten i horisontal posisjon og skyver installasjonsrammen (element 1) med de gjengede stengene iskrudd over slangen til rammen låser i posisjon.
- 4. Stram de gjengede stengene for å feste enheten på plass.

For å demontere enheten kan monteringsrammen låses opp ved låseelementene (element 5) og deretter fjernes.

### 3.5 Kontroll etter installasjon

- Er tetningsringen uskadet?
- Er monteringsrammen sikkert festet på enhetshuset?
- Er de gjengede stengene strammet?
- Er enheten plassert i midten av panelutsnittet?

# 4 Kabling

### **ADVARSEL**

#### Fare fra elektrisk spenning

▶ Hele tilkoblingen av det elektriske systemet må finne sted mens enheten er strømløs.

Fare hvis beskyttelsesjord forstyrres

► Beskyttelsesjordingstilkoblingen må etableres før andre tilkoblinger utføres.

### LES DETTE

#### Termisk last på ledningene

▶ Bruk egnede ledninger for temperaturer på 5 °C (9 °F) over omgivelsestemperatur.

Feilfunksjon eller ødeleggelse av enheten på grunn av uriktig forsyningsspenning

► Før idriftsetting må du påse at forsyningsspenningen samsvarer med spesifikasjonene på typeskiltet (under huset).

Sikre enhetens nødavstenging

Sørg for en egnet bryter eller effektbryter i bygningsinstallasjonen. Denne bryteren må tilveiebringes innen enkel rekkevidde fra enheten og være merket som en skillebryter.

Beskytt enhet mot overlast

► Tilveiebring et overlastvern (merkestrøm = 10 A) for strømforsyningensledning.

Uriktig kabling kan forårsake at enheten blir ødelagt

• Merk klemmebetegnelse på baksiden av enheten.

Energirike transienter i lange signalledninger

► Koble til egnet overspenningsvern i serie oppstrøms.

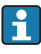

Det kan kobles en blanding av ekstra lav sikkerhetsspenning og spenning som utgjør en støtfare til releene.

### 4.1 Koble til senderen

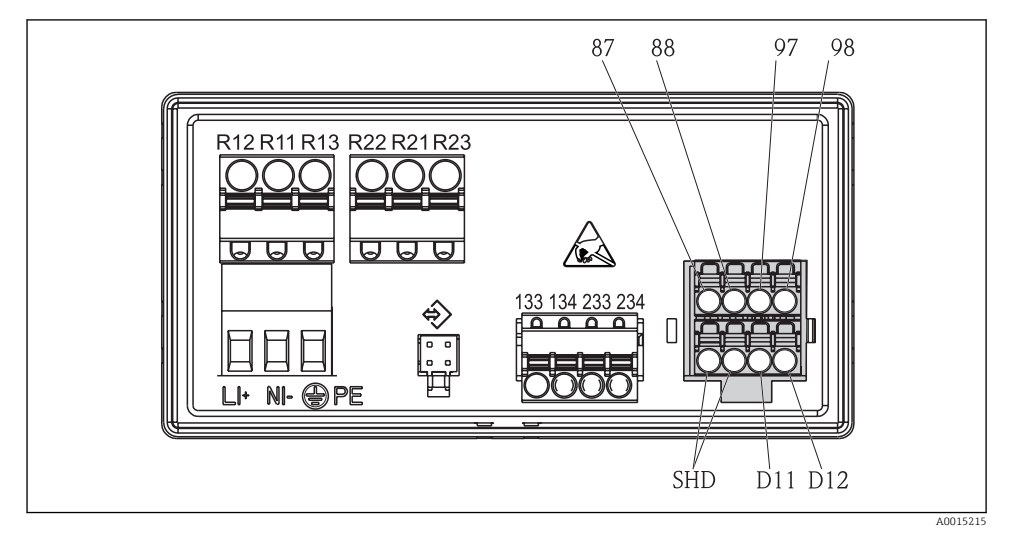

### 🗟 3 Koblingsskjema for giveren

| Klemme        | Beskrivelse                                              |  |  |
|---------------|----------------------------------------------------------|--|--|
| 87            | Klemme for Memosens-kabel, brun, sensorstrømforsyning U+ |  |  |
| 88            | Klemme for Memosens-kabel, hvit, sensorstrømforsyning U- |  |  |
| 97            | Klemme for Memosens-kabel, grønn, Com A                  |  |  |
| 98            | Klemme for Memosens-kabel, gul, Com B                    |  |  |
| SHD           | Klemme for Memosens-kabel, skjerm                        |  |  |
| D11           | Klemme for alarmutgang, +                                |  |  |
| D12           | Klemme for alarmutgang, -                                |  |  |
| L/+           |                                                          |  |  |
| N/-           | Klemme for forsyningsspenning til giver                  |  |  |
| ⊜ PE          |                                                          |  |  |
| 133           | Klemme for analog utgang 1, +                            |  |  |
| 134           | Klemme for analog utgang 1, -                            |  |  |
| 233           | Klemme for analog utgang 2, +                            |  |  |
| 234           | Klemme for analog utgang 2, -                            |  |  |
| R11, R12, R13 | Klemme for relé 1                                        |  |  |
| R21, R22, R23 | Klemme for relé 2                                        |  |  |

# 4.2 Kontroll etter tilkobling

| Enhetstilstand og -spesifikasjoner                                                         | Merknader                                      |
|--------------------------------------------------------------------------------------------|------------------------------------------------|
| Er enheten eller kabler skadet?                                                            | Visuell kontroll                               |
| Elektrisk tilkobling                                                                       | Merknader                                      |
| Samsvarer forsyningsspenningen med spesifikasjonene på typeskiltet?                        | 24 - 230 V AC/DC (-20 % /<br>+10 %) 50/60 Hz   |
| Er alle klemmene godt satt inn i riktig plass? Er kodingen på individuelle klemmer riktig? | -                                              |
| Er de monterte kablene strekkavlastet?                                                     | -                                              |
| Er forsyningsspenningen og signalkablene riktig tilkoblet?                                 | Se koblingsskjema,<br>→ 💀 3, 🗎 12 og på huset. |

# 5 Betjening

Enhetens enkle betjeningskonsept gjør det mulig å utføre idriftsetting for mange applikasjoner uten behov for bruksanvisninger på papir.

### 5.1 Display og enhetsstatusindikator / lysdiode

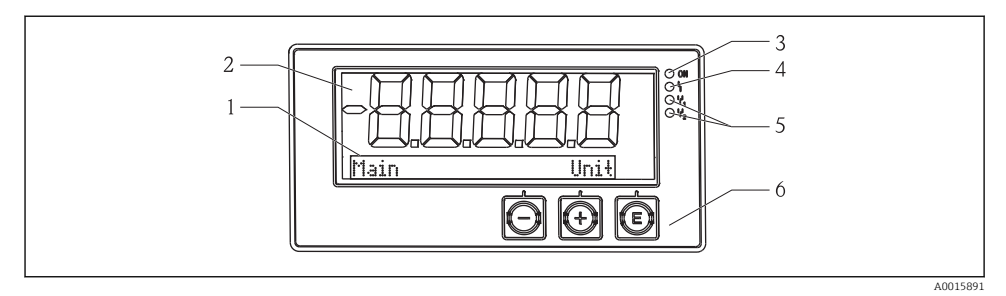

#### E 4 Enhetdisplay

- 1 Punktmatrisedel
- 2 7-delt display
- 3 Statusindikatorlys, strømforsyning tilkoblet
- 4 Statusindikatorlys, alarmfunksjon
- 5 Statusindikatorlys, grensebryter relé 1/2
- 6 Betjeningstaster

Enheten tilbyr brukere et LC-display med bakgrunnsbelysning som er delt i to deler. Segmentdelen viser den målte verdien.

I punktmatrisedelen vises ytterligere kanalinformasjon, f.eks. TAG, enhet eller stolpediagram, i displaymodusen. Betjeningtekst på engelsk vises her under drift.

Parameterne for å konfigurere displayet forklares detaljert i avsnittet "Idriftsetting".

Hvis det oppstår en feil, bytter enheten automatisk mellom å vise feilen og å vise kanalen, se avsnittene "Enhetsdiagnostikk" → 🗎 22 og "Feilsøking" → 🗎 28.

### 5.2 Lokal betjening på enheten

Enheten betjenes ved hjelp av de tre tastene integrert i forsiden av enheten

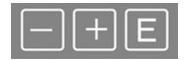

CM14

| E | <ul> <li>Åpne konfigurasjonsmenyen</li> <li>Bekrefte en angivelse</li> <li>Velg en parameter eller undermeny på menyen</li> </ul>                         |
|---|----------------------------------------------------------------------------------------------------|
|   | I konfigurasjonsmenyen:<br>Rull gradvis gjennom parameterne / menyelementene / tegnene som finnes<br>Endre verdien nå valgte parameter (øk eller reduser) |

Utenfor konfigurasjonsmenyen: Vis aktiverte og beregnede kanaler, så vel som minste og største verdier, for alle de aktive kanalene.

Du kan alltid avslutte menyelementer / undermenyer ved å velge "x Back" på slutten av menyen.

Avslutt oppsettet direkte uten å lagre endringene ved å trykke på og holde inne "-"- og "+"- tastene samtidig (> 3 s).

### 5.3 Ikoner

#### 5.3.1 Displaysymboler

| x   | Hold-funksjon $\rightarrow \square$ 16 aktiv.                                                               |  |
|-----|----------------------------------------------------------------------------------------------------|--|
| Max | Maksimalverdi/verdi av maksimum indikator for kanalen vist                                                  |  |
| Min | Minimumsverdi/verdi av minimum indikator for kanalen vist                                                   |  |
|     | Feil, under/over område.<br>Ingen måleverdi vises.                                                          |  |
| 8   | Enheten er låst / operatørlås, enhetsoppsettet er låst for endringer i parametere, displayet kan<br>endres. |  |

Feil- og kanalidentifikatoren (TAG) er angitt i punkmatrisedelen.

#### 5.3.2 Symboler i redigeringsmodusen

Følgende tegn kan brukes til å angi brukerdefinert tekst:

```
'0-9', 'a-z', 'A-Z', '+', '-', '*', '/', '\', '%', '', '2', '3', 'm', '.', ',', ';', ':', '!', '?', '_', '#', '$', '''', '', '(', ')', '~'
```

For numerisk angivelser er numrene "0–9" og desimaltegnet tilgjengelig.

Dessuten brukes følgende ikoner i redigeringsmodusen:

| 4 | Symbol for oppsett                                                                                                    |
|---|----------------------------------------------------------------------------------------------------|
| 0 | Symbol for ekspertoppsett                                                                                                    |
| ų | Symbol for diagnostikk                                                                                                    |
| ~ | Godkjenn angivelse.<br>Hvis dette symbolet er valgt, brukes angivelsen ved posisjonen angitt av brukeren, og du avslutter<br>redigeringsmodus. |

| × | Avvis angivelse.<br>Hvis dette symbolet er valgt, avvises angivelsen og du avslutter redigeringsmodus. Den tidligere<br>angitte teksten forblir. |
|---|----------------------------------------------------------------------------------------------------|
| + | Hopp én posisjon til venstre.<br>Hvis dette symbolet er valgt, hopper markøren én posisjon til venstre.                                          |
| H | Slett bakover.<br>Hvis dette symbolet er valgt, slettes tegnet til venstre for markørposisjonen.                                                 |
| C | Slett alle.<br>Hvis dette symbolet er valgt, slettes hele angivelsen.                                                                            |

### 5.4 Betjeningsfunksjoner

Giverens betjeningsfunksjoner er organisert i følgende menyer:

| Display     | Innstillinger for enhetsdisplayet: kontrast, lysstyrke, tid for vekslende målte verdier på displayet                          |
|-------------|----------------------------------------------------------------------------------------------------|
| Setup       | Enhetsinnstillinger<br>En beskrivelse av individuelle innstillinger gis i avsnittet "Idriftsetting" $\rightarrow \square$ 17. |
| Calibration | Kjøring av sensorkalibrering<br>En beskrivelse av funksjonene for kalibrering gis i avsnittet "Kalibrering".                  |
| Diagnostics | Enhetsinformasjon, diagnostikkloggbok, giverinformasjon, simulering                                                           |

### 5.5 Holdefunksjon

Holdefunksjonen gjør at strømutgangene og relétilstandene kan "fryses". Denne funksjonen kan slås av og på manuelt (meny **Setup**  $\rightarrow$  **Manual hold**). Dessuten aktiveres holdefunksjonen automatisk under sensorkalibrering.

Når holdetilstanden ikke lenger gjelder, fortsetter holdefunksjonen å være aktiv hele den konfigurerbare holdefrisettingsperioden. Holdefrisettingsperioden konfigureres på menyen **Setup**  $\rightarrow$  **Extended setup**  $\rightarrow$  **System**  $\rightarrow$  **Hold release**.

Holdefunksjonen påvirker ikke visningen av måleverdien. Holdesymbolet vises også etter måleverdien.

# 6 Idriftsetting

### 6.1 Kontroll etter installasjon og tilkobling av enheten

Påse at alle kontroller etter tilkobling er utført før du idriftsetter enheten:

- Sjekkliste for "kontroll etter installasjon",  $\rightarrow \square 10$ .
- Sjekkliste for "kontroll etter tilkobling",  $\rightarrow \cong 13$ .

Etter at driftsspenningen er påført, tennes den grønne lysdioden og displayet angir at enheten er klar til drift.

Hvis du setter i drift enheten for første gang, må du programmere oppsettet som beskrevet i de følgende avsnittene i bruksanvisningen.

Ved idriftsetting av en enhet som allerede er konfigurert eller forhåndsinnstilt, startes målingen umiddelbart i samsvar med innstillingene. Verdiene av de aktuelt aktiverte kanalene vises på displayet.

Fjern beskyttelsesfilmen fra displayet siden dette ellers ville påvirke displayets lesbarhet.

### 6.2 Visningsinnstillinger (visningsmeny)

Du kan åpne hovedmenyen ved å trykke på "E"-tasten under drift. Menyen Display vises på displayet. Trykk på "E"-tasten for å åpne denne menyen. Bruk alternativet "x Back" som finnes nederst i hver meny/undermeny, til å flytte opp et nivå i menystrukturen.

| Parametere       | Mulige innstillinger      | Beskrivelse                                                                              |
|------------------|---------------------------|------------------------------------------------------------------------------------------|
| Contrast         | 1-7<br>Standard: <b>6</b> | Innstilling for displayets kontrast.                                                     |
| Brightness       | 1-7<br>Standard: <b>6</b> | Innstilling for lysstyrken på displayet.                                                 |
| Alternating time | 0, 3, <b>5</b> , 10 s     | Bytte tid mellom de to målte verdiene.<br>O betyr at verdiene ikke veksler på displayet. |

### 6.3 Merknader ved oppsett-tilgangsbeskyttelse

Tilgang til oppsettet er aktivert som standard (fabrikkinnstilling) og kan låses via oppsettsinnstillingene.

Fortsett på følgende måte for å låse enheten:

- 1. Trykk på **E** for å åpne konfigurasjonsmenyen.
- 2. Trykk på + gjentatte ganger til **Setup** vises.
- 3. Trykk på **E** for å åpne menyen **Setup**.
- 4. Trykk på + gjentatte ganger til Extended Setup vises.
- 5. Trykk på **E** for å åpne menyen **Extended Setup**; **System** vises.
- 6. Trykk på **E** for å åpne menyen **System**.

- 7. Trykk på + gjentatte ganger til Access code vises.
- 8. Trykk på **E** for å åpne innstillingen for tilgangsbeskyttelse.
- 9. Angi koden: trykk på knappene + og for å angi ønsket kode. Tilgangskoden er et firesifret nummer. Nummerets tilsvarende posisjon vises i ren tekst. Trykk på **E** for å bekrefte angitt verdi og gå til neste posisjon.
- 10. Bekreft kodens siste posisjon for å avslutte menyen. Hele koden vises. Trykk på + for å rulle tilbake til det siste elementet på undermenyen x Back og bekrefte dette elementet. Ved å bekrefte punktet tilpasses verdien og displayet går tilbake til nivået Setup. Velg igjen den siste parameteren x Back for også å gå ut av denne undermenyen og tilbake til måleverdien/kanalvisningsnivå.

Når tilgangsbeskyttelse er aktivert, vises låsesymbolet på displayet.

Tilgang til kalibreringsfunksjonen kan også låses med en kode. Den samme prosedyrensom brukes til å låse oppsettet, kreves her. For å aktivere koden må du imidlertid i punkt7 gjentatte ganger trykke på + til Calib Code vises.

Elementet **x Back** på slutten av hver utvalgsliste / hvert menyelement tar brukeren fra undermenyen til neste menynivå opp.

- Hvis tilgangsbeskyttelse er aktivert, låses enheten automatisk etter 600 sekunder uten drift. Displayet bytter tilbake til betjeningsdisplayet.
- Hvis du vil aktivere oppsettet, angir du oppsettets tilgangskode i **System Setup** til **0000** eller sletter koden ved å trykke på **C**.
- 😭 Hvis du mister/forlegger koden, kan en nullstilling bare utføres av serviceavdelingen.

### 6.4 Konfigurasjon av enheten (menyen Setup)

Du kan åpne hovedmenyen ved å trykke på "E"-tasten under drift. Naviger gjennom de tilgjengelige menyene med tastene "+" og "–". Når den ønskede menyen vises, trykker du på "E"tasten for å åpne menyen. Bruk alternativet "x Back" som finnes nederst i hver meny/ undermeny, til å flytte opp et nivå i menystrukturen.

Menyen Setup inneholder de viktigste innstillingene for betjening av enheten.

| Parametere    | Mulige innstillinger                | Beskrivelse                                                                                                    |
|---------------|-------------------------------------|----------------------------------------------------------------------------------------------------|
| Current range | <b>4–20 mA</b><br>0–20 mA           | Konfigurasjon av måleområdet for<br>strømutgangen.                                                                                                    |
| Out 1 0/4 mA  | Tallverdi 0.000 – 99999<br>0.0 mg/l | Fysisk verdi som tilsvarer det nedre<br>grenseområdet for den analoge utgangen.<br>Når den konfigurerte verdien underskrides,<br>settes strømutgangen til metningsstrømmen<br>på 0/3.8 mA. |
| Out 1 20 mA   | Tallverdi –0.02 – 120<br>120 mg/l   | Fysisk verdi som tilsvarer det øvre<br>grenseområdet for den analoge utgangen.<br>Når den konfigurerte verdien overskrides,<br>settes strømutgangen til metningsstrømmen<br>på 20.5 mA.    |

| Parametere         | Mulige innstillinger                  | Beskrivelse                                                                                                    |
|--------------------|---------------------------------------|----------------------------------------------------------------------------------------------------|
| Out 2 0/4 mA       | Tallverdi –50 – 250 °C<br><b>0 °C</b> | Temperatur som tilsvarer måleområdets nedre<br>grense for temperaturinngangen.<br>Når den konfigurerte verdien underskrides,<br>settes strømutgangen til metningsstrømmen<br>på 0/3.8 mA. |
| Out 2 20 mA        | Tallverdi –50 – 250 °C<br>100 °C      | Temperatur som tilsvarer måleområdets øvre<br>grense for temperaturinngangen.<br>Når den konfigurerte verdien overskrides,<br>settes strømutgangen til metningsstrømmen<br>på 20.5 mA.    |
| Damping main value | 0 - 60 s<br><b>0 s</b>                | Konfigurasjon av dempingen for<br>lavpassfiltrering av inngangssignalene.                                                                                                    |
| Extended setup     |                                       | Avanserte innstillinger for enheten, f.eks.<br>releet, grenseverdier osv.<br>Funksjonene beskrives i følgende avsnitt,<br>$\rightarrow \cong$ 19.                                         |
| Manual hold        | <b>Off</b> , On                       | Funksjon for å fryse strøm- og reléutganger                                                                                                    |

### 6.5 Utvidet konfigurasjon (Utvidet oppsettmeny)

Du kan åpne hovedmenyen ved å trykke på "E"-tasten under drift. Naviger gjennom de tilgjengelige menyene med tastene "+" og "-". Når den ønskede menyen vises, trykker du på "E"-tasten for å åpne menyen. Bruk alternativet "x Back" som finnes nederst i hver meny/undermeny, til å flytte opp et nivå i menystrukturen.

| Parame | tere         | Mulige innstillinger                   | Beskrivelse                                                                                                    |
|--------|--------------|----------------------------------------|----------------------------------------------------------------------------------------------------|
| System |              |                                        | Generelle innstillinger                                                                                                    |
|        | Tag          | Tilpasset tekst, maks. 16 tegn<br>A    | Bruk denne funksjonen for å angi enhetskoden.                                                                                                    |
|        | Temp. unit   | °C<br>°F                               | Innstilling for temperaturenheten                                                                                                    |
|        | Hold release | 0 – 600 s<br><b>0 s</b>                | Angi tiden som en enhetsholding forlenges etter at holdetilstanden avbrytes.                                                                                       |
|        | Alarm delay  | 0 - 600 s<br><b>0 s</b>                | Forsinkelsestid for utsettelse av en alarm.<br>Dette undertrykker alarmtilstander som er til<br>stede i en periode som er kortere enn alarmens<br>forsinkelsestid. |
|        | Access code  | 0000 til 9999<br>Standard: <b>0000</b> | Brukerkode for å beskytte<br>enhetskonfigurasjonen.<br><b>Tilleggsinformasjon:</b> 0000 =<br>brukerkodebeskyttelse er deaktivert                                   |
|        | Calib Code   | 0000 til 9999<br>Standard: <b>0000</b> | Brukerkode for å beskytte<br>kalibreringsfunksjonen.<br><b>Tilleggsinformasjon:</b> 0000 =<br>brukerkodebeskyttelse er deaktivert                                  |

| Parametere      |                        |              | Mulige innstillinger                                                                                           | Beskrivelse                                                                                                    |
|-----------------|------------------------|--------------|----------------------------------------------------------------------------------------------------|----------------------------------------------------------------------------------------------------|
| Input           |                        |              |                                                                                                    | Inngangsinnstillinger                                                                                                    |
|                 | Main value             |              | <b>Conc. liquid</b><br>Partial pressure                                                                        | Innstilling for å spesifisere mediet der<br>målingen utføres.<br><b>Conc. liquid</b> for vannbaserte medier og <b>Partial</b><br><b>pressure</b> for målinger i gassfasen |
|                 | Unit                   |              | <b>mg/l</b> , μg/l, ppm, ppb – hvis<br>Conc. liquid er valgt<br><b>hPa</b> – hvis Partial pressure er<br>valgt | Enhet for den fysiske verdien.                                                                                                    |
|                 | Format                 |              | Ingen, én, <b>to</b>                                                                                           | Antall steder etter desimaltegn for visningen.                                                                                                    |
|                 | Damping                | j main       | 0 - 60 s<br><b>0 s</b>                                                                                         | Konfigurasjon av dempingen for<br>lavpassfiltrering av inngangssignalene.                                                                                                 |
|                 | Medium                 | pressure     | Altitude<br>Air pressure                                                                                       | Innstilling for høyde eller lufttrykk.                                                                                                    |
|                 | Altitude               |              | -300 - 4000 m<br><b>0</b> m                                                                                    | Høyde er angitt hvis <b>Medium Pressure</b> $\rightarrow$ <b>Altitude</b> er valgt.                                                                                       |
|                 | Air press              | sure         | 500 – 9999 mbar<br><b>1013 mbar</b>                                                                            | Lufttrykk er angitt hvis <b>Medium Pressure</b> → <b>Air pressure</b> er valgt.                                                                                           |
|                 | Stability crit.        |              |                                                                                                    | Betingelser for vellykket kalibrering.<br>Hvis den tillatte forskjellen overskrides, vil ikke<br>kalibreringen tillates og avbrytes automatisk.                           |
|                 |                        | Delta signal | 0.10 - 2 %<br><b>2 %</b>                                                                                       | Tillatt måleverdivariasjon under kalibrering                                                                                                    |
|                 | Delta temp<br>Duration |              | 0.1 – 2 K<br><b>0.50 K</b>                                                                                     | Maksimalt tillatt svingning i temperatur                                                                                                    |
|                 |                        |              | 5 – 60 s<br><b>5 s</b>                                                                                         | Periode der den tillatte måleverdivariasjonen<br>ikke må overskredes                                                                                                    |
|                 | Process                | check        |                                                                                                    | Kontrollerer prosessinnstillingene                                                                                                    |
|                 |                        | Function     | On, <b>Off</b>                                                                                                 | Slå på prosesskontrollen.                                                                                                    |
|                 | Duration               |              | 1 – 240 min<br><b>60 min</b>                                                                                   | Prosesskontrollens varighet                                                                                                    |
| Tolerance       |                        | Tolerance    | 0.01 – 20 hPa<br><b>0.01 hPa</b>                                                                               | Båndbredde for prosesskontrollen                                                                                                    |
| Calib. settings |                        | ttings       |                                                                                                    | Denne trykkverdien brukes under kalibreringen for riktig beregning.                                                                                                    |
|                 | Medium press.          |              | <b>Air pressure</b><br>Altitude                                                                                | Bruk av høyde eller lufttrykk.                                                                                                    |
|                 |                        | Air pressure | 500 – 9999 mbar<br><b>1013 mbar</b>                                                                            | Lufttrykk er angitt hvis <b>Medium Press.</b> $\rightarrow$ <b>Air pressure</b> er valgt.                                                                                 |
|                 |                        | Altitude     | -300 - 4000 m<br><b>0 m</b>                                                                                    | Høyde er angitt hvis <b>Medium Press.</b> →<br><b>Altitude</b> er valgt.                                                                                                  |

| Parametere      |                | Mulige innstillinger                                           | Beskrivelse                                                                                                    |
|-----------------|----------------|----------------------------------------------------------------|----------------------------------------------------------------------------------------------------|
| Analog outputs  |                |                                                                | Innstillinger for analoge utganger                                                                              |
|                 | Current range  | <b>4–20 mA</b><br>0–20 mA                                      | Aktuelt område for analog utgang                                                                                |
|                 | Out 1 0/4 mA   | Tallverdi 0.000 – 99 999<br><b>0.0 mg/l O</b> 2                | Fysisk verdi som tilsvarer det nedre<br>grenseområdet for den analoge utgangen.                                 |
|                 | Out 1 20 mA    | Tallverdi 0.000 – 99 999<br><b>120 mg/l O</b> 2                | Fysisk verdi som tilsvarer det øvre<br>grenseområdet for den analoge utgangen.                                  |
|                 | Out 2 0/4 mA   | Tallverdi –50 – 250 °C<br><b>0 °C</b>                          | Temperatur som tilsvarer måleområdets nedre grense for temperaturinngangen.                                     |
|                 | Out 2 20 mA    | Tallverdi –50 – 250 °C<br>100 °C                               | Temperatur som tilsvarer måleområdets øvre<br>grense for temperaturinngangen.                                   |
| Relay 1/        | 2              |                                                                | Innstillinger for reléutgangene.                                                                                |
|                 | Function       | <b>Off</b> , Min limit, Max limit, In<br>band, Out band, Error | Konfigurasjon av relefunksjonen.<br>Hvis Function = <b>Error</b> , er ingen ytterligere<br>innstillinger mulig. |
| Assi<br>Set I   | Assignment     | Main, Temp                                                     | Tilordning av releet til hovedinngangen eller<br>temperaturinngangen                                            |
|                 | Set point      | Tallverdi<br>0.0                                               | Innstilling for grenseverdien.                                                                                  |
| Set point 2     |                | Tallverdi<br>0.0                                               | Bare for funksjonen <b>In band</b> eller <b>Out band</b> .                                                      |
|                 | Hyst.          | Tallverdi<br>0.0                                               | Konfigurasjon av hysteresen.                                                                                    |
|                 | Delay time     | 0 - 60 s<br><b>0 s</b>                                         | Konfigurasjon av forsinkelsestiden til releet<br>bytter.                                                        |
| Factory default |                |                                                                | Nullstiller enhetsinnstillingene til standard fabrikkinnstillinger.                                             |
|                 | Please confirm | no, yes                                                        | Bekreft nullstillingen.                                                                                         |

### 6.5.1 Konfigurasjon av releer

Enheten har to releer med grenseverdier som enten er slått av eller som kan tildeles inngangssignalet. Grenseverdien angis som en tallverdi med desimalposisjon. Driftsmodusen for releene som normalt åpen eller normalt lukket bestemmes av kablingen på omkoblingskontakten ( $\rightarrow \cong 35$ ). Grenseverdier er alltid tilordnet til et relé. Hvert relé kan tilordnes til en kanal eller en beregnet verdi. I modusen "Error" fungerer releet som et alarmrelé og bytter hver gang en feil eller alarm oppstår.

Følgende innstillinger kan gjøres for hver av de 2 grenseverdiene: tilordning, grense, hysterese, koblingsatferd, forsinkelse og feilmodus.

Du kan åpne hovedmenyen ved å trykke på "E"-tasten under drift. Naviger gjennom de tilgjengelige menyene med tastene "+" og "-". Når den ønskede menyen vises, trykker du på "E"tasten for å åpne menyen. Bruk alternativet "x Back" som finnes nederst i hver meny/ undermeny, til å flytte opp et nivå i menystrukturen.

| Parametere    |                                                        |                 | Mulige innstillinger | Beskrivelse                                                                                                    |
|---------------|--------------------------------------------------------|-----------------|----------------------|----------------------------------------------------------------------------------------------------|
| Current diag. |                                                        |                 | Skrivebeskyttet.     | Viser den gjeldende diagnostiske meldingen                                                                                                    |
| Last dia      | J.                                                     |                 | Skrivebeskyttet.     | Viser den siste diagnostiske meldingen                                                                                                    |
| Diagnos       | t logbook                                              |                 | Skrivebeskyttet      | Viser de siste diagnostiske meldingene                                                                                                    |
| Device in     | nfo                                                    |                 | Skrivebeskyttet.     | Viser enhetsinformasjonen                                                                                                    |
|               | Device ta                                              | ag              | Skrivebeskyttet.     | Viser enhetskoden                                                                                                    |
|               | Device n                                               | ame             | Skrivebeskyttet.     | Viser enhetsnavnet                                                                                                    |
|               | Serial nu                                              | ımber           | Skrivebeskyttet.     | Viser enhetens serienummer                                                                                                    |
|               | Order co                                               | de              | Skrivebeskyttet.     | Viser enhetens bestillingskode                                                                                                    |
|               | FW revis                                               | sion            | Skrivebeskyttet.     | Viser fastvareversjonen                                                                                                    |
|               | ENP vers                                               | sion            | Skrivebeskyttet.     | Viser versjonen av det elektroniske typeskiltet                                                                                                    |
|               | Module                                                 | ID              | Skrivebeskyttet.     | Viser modul-ID-en                                                                                                    |
|               | Manufa                                                 | et. ID          | Skrivebeskyttet.     | Viser produsent-ID-en                                                                                                    |
|               | Manufa                                                 | ct. name        | Skrivebeskyttet.     | Viser produsentens navn                                                                                                    |
| Sensor info   |                                                        |                 |                      |                                                                                                    |
|               | General info                                           |                 |                      | General sensor information                                                                                                    |
|               |                                                        | Order code      |                      | Viser sensorens bestillingskode                                                                                                    |
|               |                                                        | Serial number   |                      | Viser sensorens serienummer                                                                                                    |
|               |                                                        | Device tag      |                      | Viser sensorens kodenavn                                                                                                    |
|               |                                                        | FW version      |                      | Viser fastvareversjonen                                                                                                    |
|               |                                                        | HW version      |                      | Viser maskinvareversjonen                                                                                                    |
|               | Operatio                                               | on time         |                      | Drifstid                                                                                                    |
|               | Operation time<br>> 40 °C<br>Operation time<br>> 80 °C |                 |                      | Driftstid over 40 °C                                                                                                    |
|               |                                                        |                 |                      | Driftstid over 80 °C                                                                                                    |
|               |                                                        | Sterile counter |                      | Systemet teller antallet driftstimer hvor<br>sensoren eksponeres for en temperatur som er<br>typisk for en sterilisering. Denne temperaturen<br>avhenger av sensoren. |
|               | Calibrati                                              | on info         |                      | Kalibreringsdata for den siste kalibreringen                                                                                                    |

| Parametere |                       | Mulige innstillinger | Beskrivelse                                                                        |
|------------|-----------------------|----------------------|------------------------------------------------------------------------------------|
|            | Cal. count            |                      | Antall sensorkalibreringer                                                         |
|            | Slope in pA/hPA       |                      | Den (relative) hellingen karakteriserer sensortilstanden.                          |
|            | Delta slope           |                      | Forskjell i helling mellom den siste og nest<br>siste kalibreringen                |
|            | Temp. cal offset      |                      |                                                                                    |
|            | Zero point            |                      | Nullpunktet tilsvarer sensorsignalet som måles<br>i et medium i fravær av oksygen. |
| Specific   | cation                |                      | Informasjon om sensorspesifikasjonen                                               |
|            | Min 0.0 hPa           |                      |                                                                                    |
|            | Max 200 hPa           |                      | _                                                                                  |
|            | Min Temp.<br>−5.00 °C |                      |                                                                                    |
|            | Max Temp<br>135 °C    |                      | -                                                                                  |
| Simulat    | tion:                 |                      | Visse verdier kan simuleres for testformål ved                                     |
|            | Analog Out 1          |                      | – innganger og utganger.                                                           |
|            | Analog Out 2          |                      | -                                                                                  |
|            | Relay 1               |                      | -                                                                                  |
|            | Relay 2               |                      | -                                                                                  |
|            | Alarm out             |                      | 1                                                                                  |
| Reset d    | evice                 |                      | Tilbakestill sensor til fabrikkinnstillinger.                                      |

# 7 Kalibrering

Kalibrer sensoren direkte etter polarisering.

- 1. Fjern sensoren fra mediet.
- 2. Rengjør utsiden av sensoren med en fuktig klut. Tørk deretter sensormembranen forsiktig med for eksempel en serviett.
- 3. Vent ca. 20 minutter til sensoren tilpasser seg temperaturen i omgivelsesluften. Sensoren må ikke eksponeres for sterkt sollys i løpet av denne tiden.
- 4. Når måleverdien på giveren har stabilisert seg, utfører du kalibreringen som beskrevet i bruksanvisningen.
- 5. Senk sensoren ned i mediet igjen.

### 7.1 Definisjoner

#### 7.1.1 Polarisering

En fast spenning brukes mellom katoden og anoden når sensoren er koblet til giveren. Polariseringsstrømmen som dette skaper, er angitt på giveren med en verdi som i første omgang er høy, men som gradvis reduseres. Den viste verdien må først stabilisere seg før sensoren kan kalibreres.

### 7.1.2 Kalibrering

Under en kalibrering tilpasser operatøren giveren etter sensorens karakteristiske verdier.

Normalt trenger ikke sensoren å kalibreres. Kalibrering er nødvendig:

- Etter initiell idriftsetting
- Etter bytte av membranen eller elektrolytten
- Etter rengjøring av katoden
- Etter utvidede driftsintervaller uten strømtilførsel

Kalibreringen kan kontrolleres syklisk eller utføres på nytt under anleggsovervåking (ved typiske intervaller avhengig av erfaring med driftsvilkår).

#### Kalibrering

Du kan utføre to typer kalibrering: helling eller nullpunkt

Begge kalibreringstypene kan utføres individuelt eller etter hverandre. Hvis du utfører begge typer kalibrering, ender du opp med den som målingen er nærmest.

#### Slope

Den (relative) hellingen karakteriserer sensortilstanden. Synkende verdier angir at elektrolytten brukes opp. Du kan kontrollere når systemet ber brukeren bytte elektrolytten ved å angi grenseverdier som gjør at systemet utløser diagnostikkmeldinger.

En kalibrering av hellingen i vanndampmettet luft utføres på følgende måte:

- 1. Trykk på "E" for å hente opp hovedmenyen.
- 2. Trykk på knappen for å gå til menyen "Calibration".
- 3. Trykk på "E" for å åpne menyen.
  - └ Velg "Slope Air 100%"
- 4. Trykk på "E" for å åpne menyen.
  - └ Displayet viser den aktuelle hellingen som kan endres med kalibreringen.
- 5. Trykk på "+".
  - └ Displayet viser "Keep sensor above water"
- 6. Rengjør og tørk sensoren og posisjoner den svært nær vannet.
- 7. Trykk på "+".
- 8. Displayet viser "wait for stable value". Når verdien er stabil, endres displayet.
  - └ Displayet viser "O2 cal air"

- 9. Trykk på "+".
  - └ Displayet viser "Save Calib. Data?"
- 10. Trykk på "+".
  - └ Displayet viser "Calib. successful"
- 11. Trykk på "+".

Tilbake til målemodus.

En kalibrering av nullpunktet i oksygenfritt medium (nitrogenkvalitet N5 eller natriumsulfittløsning) utføres på følgende måte:

- 1. Trykk på "E" for å hente opp hovedmenyen.
- 2. Trykk på knappen for å gå til menyen "Calibration".
- 3. Trykk på "E" for å åpne menyen.
- 4. Trykk på "+" for å bytte til "Zero point calib."
- 5. Trykk på "E" for å åpne menyen.
  - Displayet viser det gjeldende nullpunktet i nA. Dette kan endres som følge av kalibreringen.
- 6. Trykk på "+".
  - └ Displayet viser "Waiting for sensor in medium"
- 7. Nedsenk sensoren i mediet.
- 8. Trykk på "+".
- 9. Displayet viser "wait for stable value". Når verdien er stabil, endres displayet.
  - └ Displayet viser "Zero point"
- 10. Trykk på "+".
  - └ Displayet viser "Save Calib. Data?"
- 11. Trykk på "+".
  - └ Displayet viser "Calib. successful"

12. Trykk på "+".

Tilbake til målemodus.

### 7.2 Enhetsfunksjoner for kalibrering

Trykk på "E"-knappen under drift for å hente opp hovedmenyen. Bruk "+"- og "-"-knappene for å navigere gjennom de tilgjengelige menyene. Når den ønskede menyen vises, trykker du på "E"- tasten for å åpne menyen. Velg alternativet "x Back" på slutten av hver meny/undermeny for å navigere opp ett nivå i menystrukturen.

| Parameter |                 | Konfigurasjonsalternativer | Beskrivelse                          |
|-----------|-----------------|----------------------------|--------------------------------------|
| DO        |                 |                            | Kalibrering av oppløst oksygenmåling |
|           | Slope air 100 % | Skrivebeskyttet            | Navn på DO-kalibreringsmetode        |

| Parameter  |                  | Konfigurasjonsalternativer | Beskrivelse                            |
|------------|------------------|----------------------------|----------------------------------------|
|            | O2 (act) in %    | Skrivebeskyttet            | Viser gjeldende DO-verdi som % metning |
|            | O2 cal air in %  | Skrivebeskyttet            | Viser DO-verdien i luft som %          |
|            | Save calib data? | Yes, No                    | Lagre eller forkaste kalibreringsdata? |
| Temperatur |                  |                            | Kalibrer temperaturmålingen.           |
|            | T cal. start     | Skrivebeskyttet            |                                        |
|            | T cal.           | Tallverdi                  |                                        |
|            | Save calib data? | Yes, No                    | Lagre eller forkaste kalibreringsdata? |

# 8 Vedlikehold

Enheten krever ikke spesielt vedlikeholdsarbeid.

# 9 Tilbehør

### 9.1 Sensorer

### Oksygensensorer

Oxymax COS51D

- Amperometrisk sensor for oppløst oksygen, med Memosens-teknologi
- Bestill i samsvar med produktstruktur, se Teknisk informasjon TI00413C/07/en

# 10 Feilsøking

Hvis du trenger hjelp med å feilsøke, er følgende avsnitt beregnet på å gi en oversikt over mulige årsaker til feil og initielle utbedringstiltak.

### 10.1 Feilsøkingsanvisninger

### **ADVARSEL**

### Fare! Elektrisk spenning!

▶ Ikke bruk enheten i en åpen tilstand for feildiagnose!

| Display                    | Årsak                                                      | Løsning                                  |
|----------------------------|------------------------------------------------------------|------------------------------------------|
| Det vises ingen målt verdi | Ingen strømforsyning koblet til                            | Kontroller strømforsyningen til enheten. |
|                            | Strøm leveres, enhet er defekt                             | Enheten må byttes.                       |
| Diagnostisk melding vises  | Listen over diagnostiske meldinger gis i følgende avsnitt. |                                          |

### 10.2 Diagnostiske meldinger

Den diagnostiske meldingen omfatter en diagnostisk kode og meldingstekst.

Den diagnostiske koden består av feilkategorien i samsvar med Namur NE 107 og meldingsnummeret.

Feilkategori (bokstav foran meldingsnummeret)

- F = Failure. En feilfunksjon er oppdaget. Måleverdien for den spesifikke kanalen er ikke lenger pålitelig. Let etter årsaken til feilfunksjonen i målepunktet. Hvis en styreenhet er koblet til, bør denne settes til manuell modus.
- M = Maintenance required. Kan kreve tiltak snart.
   Enheten måler fortsatt riktig. Ikke nødvendig med umiddelbare tiltak. Korrekte vedlikeholdstiltak vil imidlertid forhindre en mulig feilfunksjon i fremtiden.
- C = Function check. (Ingen feil).
   Det utføres vedlikeholdsarbeid på enheten. Vent til arbeidet er fullført.
- S = Out of specification. Målepunktet brukes utenfor spesifikasjonene.
   Drift er fortsatt mulig. Men det finnes en risiko for økt slitasje, en kortere levetid eller reduserte nøyaktighetsnivåer. Let etter årsaken til problemet utenfor målepunktet.

Prøvedisplay:

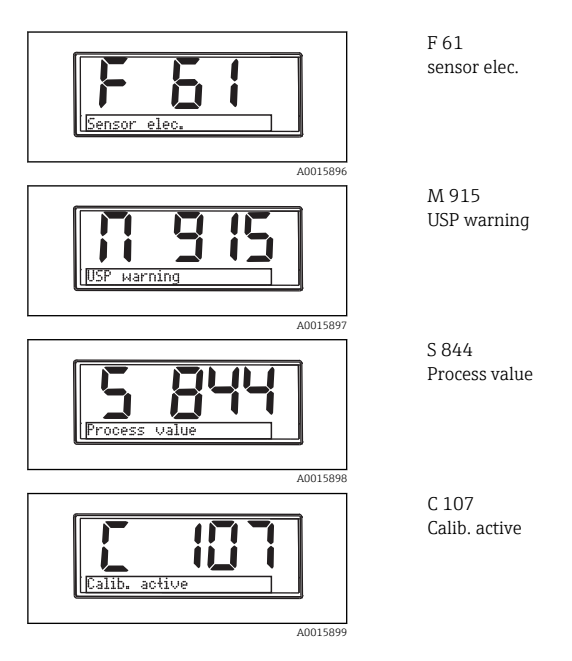

| Feilkode | Melding       | Beskrivelse                                                                                      |
|----------|---------------|--------------------------------------------------------------------------------------------------|
| F5       | Sensor data   | Sensordata ugyldig.<br>Tiltak:<br>• Oppdater giverdato<br>• Bytt sensor                          |
| F12      | Writing data  | Sensordataene kunne ikke skrives.<br>Tiltak:<br>• Gjenta skriving av sensordata<br>• Bytt sensor |
| F13      | Sensor type   | Uriktig sensortype.<br>Tiltak:<br>Bytt til en sensor med konfigurert type.                       |
| F61      | Sensor elec.  | Sensorelektronikk defekt.<br>Tiltak:<br>• Bytt sensor<br>• Ta kontakt med kundestøtte            |
| F62      | Sens. Connect | Sensortilkobling.<br>Tiltak:<br>• Bytt sensor<br>• Ta kontakt med kundestøtte                    |

| Feilkode | Melding             | Beskrivelse                                                                                                    |
|----------|---------------------|----------------------------------------------------------------------------------------------------|
| F100     | Sensor comm.        | Ingen sensorkommunikasjon.<br>Mulige årsaker:<br>• Ingen givertilkobling<br>• Defekt sensortilkobling<br>• Kortslutning i sensorkabelen<br>• Kortslutning i nabokanalen<br>• Fastvareoppdatering for sensor avbrutt med en feil<br>Tiltak:<br>• Kontroller sensorkabeltilkobling<br>• Kontroller sensorkabel for kortslutning<br>• Bytt sensor<br>• Start fastvareoppdatering på nytt<br>• Ta kontakt med kundestøtte |
| F130     | Sensor supply       | Sensorkontroll.<br>Dårlig energiforsyning til sensor.<br>Tiltak:<br>• Kontroller kabeltilkoblinger<br>• Bytt sensor                                                                                                    |
| F143     | Self test           | Feil på sensorselvtest.<br>Tiltak:<br>• Bytt sensor<br>• Ta kontakt med kundestøtte                                                                                                    |
| F845     | Device id           | Feil maskinvarekonfigurasjon                                                                                                    |
| F846     | Param error         | Feil parameterkontrollsum<br>Mulig årsak:<br>Fastvareoppdatering<br>Tiltak:<br>Nullstill parametere til standard fabrikkinnstillinger                                                                                                    |
| F847     | Couldn't save param | Parametere kunne ikke lagres                                                                                                    |
| F848     | Calib AO1           | Feil kalibreringsverdier for analog utgang 1                                                                                                    |
| F849     | Calib AO2           | Feil kalibreringsverdier for analog utgang 2                                                                                                    |
| F904     | Process check       | Alarm for prosesskontrollsystem.<br>Ingen endring i målesignal på lenge.<br>Mulige årsaker<br>• Sensor tilsmusset eller i luft<br>• Ingen sensorinnstrømning<br>• Giver defekt<br>• Programvarefeil<br>Tiltak:<br>• Kontroller målekjede<br>• Inspiser sensor<br>• Start programvare på nytt                                                                                                    |

| Feilkode | Melding        | Beskrivelse                                                                                                    |  |
|----------|----------------|----------------------------------------------------------------------------------------------------|--|
| C107     | Calib. active  | Sensorkalibrering er aktiv.<br>Tiltak:<br>Vent på kalibrering                                                                                                    |  |
| C154     | No calib. data | Sensordata.<br>Ingen kalibreringsdata finnes, og fabrikkinnstillinger vil bli brukt.<br>Tiltak:<br>• Kontroller sensorens kalibreringsinformasjon<br>• Kalibrer cellekonstant |  |
| C850     | Simu AO1       | Simulering av analog utgang 1 er aktiv                                                                                                    |  |
| C851     | Simu AO2       | Simulering av analog utgang 2 er aktiv                                                                                                    |  |
| C852     | Simu DO        | Simulering av statusutgang er aktiv                                                                                                    |  |
| C853     | Download act.  | Parameteroverføring er aktiv                                                                                                    |  |

| Feilkode | Melding       | Beskrivelse                                                                                                    |
|----------|---------------|----------------------------------------------------------------------------------------------------|
| S844     | Process value | Målt verdi utenfor det angitte området.<br>Målt verdi utenfor det angitte området.<br>Mulige årsaker:<br>• Sensor i luft<br>• Luftpute i enheten<br>• Uriktig sensorinnstrømning<br>• Giver defekt<br>Tiltak:<br>• Øk prosessverdi |
|          |               | <ul><li>Kontroller målekjede</li><li>Bytt sensortype</li></ul>                                                                                                    |
| S910     | Limit switch  | Grensebryter strømsatt                                                                                                    |

| Feilkode | Melding      | Beskrivelse                                                                 |
|----------|--------------|-----------------------------------------------------------------------------|
| M126     | Sensor check | Sensorkontroll.<br>Dårlig elektrodestatus.                                  |
|          |              | Mulige årsaker:<br>• Glassmembran blokkert eller tørr<br>• Kobling blokkert |
|          |              | Tiltak:<br>• Rengjør sensor og regenerer<br>• Bytt sensor                   |

### 10.3 Fastvarehistorikk

Revisjonshistorikk

Fastvareversjonen (FW) på typeskiltet og i bruksanvisningen angir enhetens utgivelsesdato: XX.YY.ZZ (eksempel 01.02.01).

| XX | Bytt til hovedversjon. Ikke lenger kompatibel. Enheten og<br>bruksanvisningen endres. |
|----|---------------------------------------------------------------------------------------|
| YY | Bytt til funksjoner og drift. Kompatibel. Bruksanvisningen endres.                    |
| ZZ | Oppdateringer og interne endringer. Ingen endringer i bruksanvisningen                |

| Dato    | Fastvareversjon | Endringer                             | Dokumentasjon        |
|---------|-----------------|---------------------------------------|----------------------|
| 09/2011 | 01.01.ZZ        | Original fastvare                     | BA01033C/09/en/01.11 |
| 06/2014 | 02.00.ZZ        | Grenseverdier for sensorer endret     | BA01033C/09/en/02.14 |
| 12/2019 | 02.01.ZZ        | Passordbeskyttelse for brukere endret | BA01033C/09/en/03.19 |

### 10.4 Reservedeler

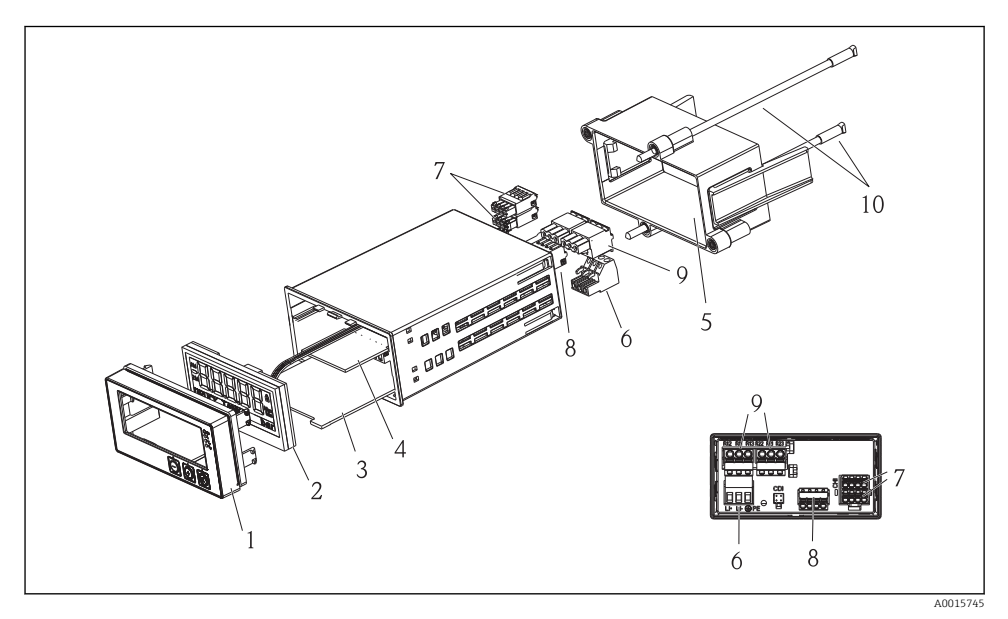

#### ☑ 5 Reservedeler for enheten

| Elementnr. | Beskrivelse                                          | Ordrenr.   |
|------------|------------------------------------------------------|------------|
| 1          | Hus front + folie, inkl. tastatur CM14, uten display | XPM0004-DA |
| 2          | CPU/Visningstavle CM14 DO amperometrisk              | XPM0004-CO |

| Elementnr. | Beskrivelse                                  | Ordrenr.   |
|------------|----------------------------------------------|------------|
| 3          | Hovedtavle 24-230VDC/vekselstrøm, CM14       | XPM0004-NA |
| 4          | Relétavle + 2 grensereleer RIA45X-RA         |            |
| 5          | Festeramme for å romme W07                   | 71069917   |
| 6          | Klemme, 3-pol (strømforsyning)               | 50078843   |
| 7          | Pluggbar klemme, 4-pol (Memosens-inngang)    | 71037350   |
| 8          | Pluggbar klemme, 4-pol (strømutgang)         | 71075062   |
| 9          | Pluggbar klemme, 3-pol (reléklemme) 71037408 |            |
| 10         | Gjenget stang for rørfesteklemme 105 mm      | 71081257   |

### 10.5 Retur

Ved retur, f.eks. i tilfelle reparasjon, må enheten sendes i beskyttende emballasje. Originalemballasjen gir den beste beskyttelsen. Reparasjoner må bare utføres av leverandørens serviceorganisasjon.

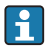

Når du sender inn en enhet for reparasjon, må du legge ved et notat med en beskrivelse av feilen og bruksområdet.

### 10.6 Kassering

Enheten inneholder elektroniske komponenter og må derfor kasseres som elektronisk avfall. Legg spesielt merke til de lokale bestemmelsene vedrørende avfallskassering i ditt land.

### 11 Tekniske data

### 11.1 Inngang

#### 11.1.1 Målevariabler

--> Dokumentasjon for den tilkoblede sensoren

#### 11.1.2 Måleområder

--> Dokumentasjon for den tilkoblede sensoren

#### 11.1.3 Inngangstyper

Digitale sensorinnganger, Memosens- og Memosens-protokoll

#### 11.1.4 Kabelspesifikasjon

#### Kabeltype

Memosens datakabel eller fast sensorkabel, hver med kabelendehylser

### Kabellengde

Maks. 100 m (330 ft)

### 11.2 Utgang

### 11.2.1 Utgangssignal

2 x 0/4 – 20 mA aktiv, potensielt isolert fra sensorkretsene og fra hverandre

### 11.2.2 Last

Maks. 500 Ω

### 11.2.3 Linearisering/overføringsatferd

Lineær

#### 11.2.4 Alarmutgang

Alarmutgangen er utviklet som en "åpen kollektor". I normal drift er alarmutgangen lukket. Ved en feil (F-feil, enhet uten strøm) åpnes "åpen kollektor".

| Strøm maks.    | 200 mA  |
|----------------|---------|
| Spenning maks. | 30 V DC |

### 11.3 Strømutganger, aktive

### 11.3.1 Spenn

0 – 23 mA

#### 11.3.2 Signalkarakterisering

Lineær

#### 11.3.3 Elektrisk spesifikasjon

### Utgangsspenning

Maks. 24 V

### 11.3.4 Kabelspesifikasjon

#### Kabeltype

Anbefaling: skjermet ledning

#### Tverrsnitt

Maks.  $1.5 \text{ mm}^2$  (16 AWG)

### 11.4 Reléutganger

### 11.4.1 Relétyper

2 omkoblingskontakter

### 11.4.2 Relékoblingskapasitet

Maks. 3 A24 V DC Maks. 3 A253 V AC Min. 100 mW (5 V / 10 mA)

### 11.4.3 Kabelspesifikasjon

#### Tverrsnitt

Maks. 2.5 mm<sup>2</sup> (14 AWG)

### 11.5 Kabling

#### 11.5.1 Elektrisk tilkobling

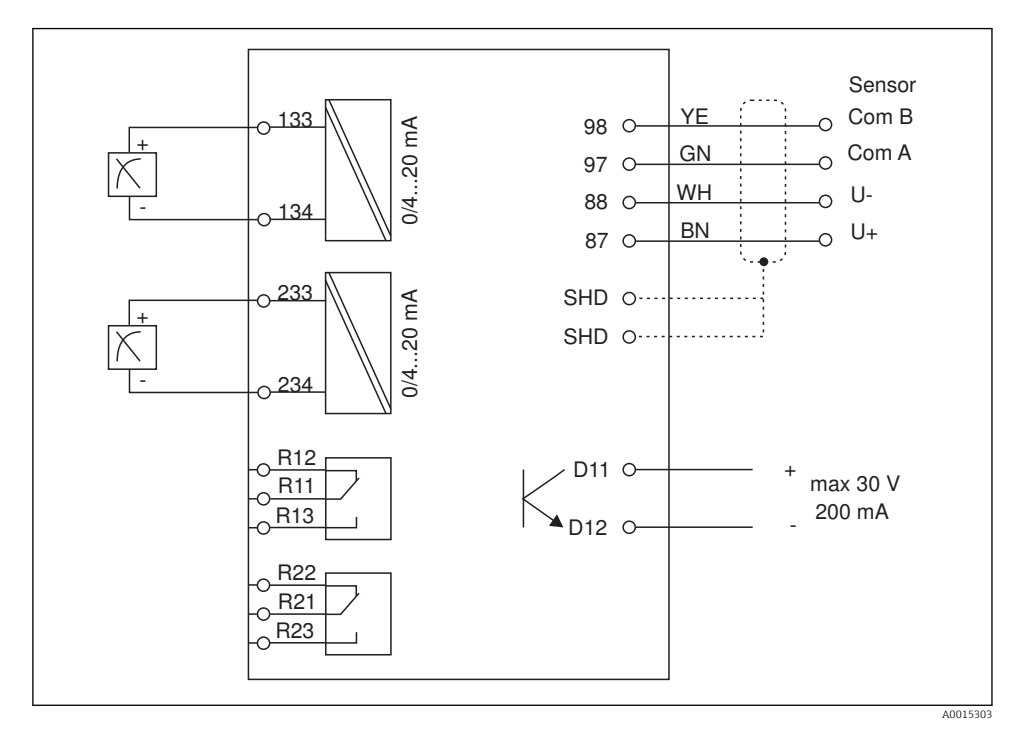

| Tilkobling | Beskrivelse                                              |
|------------|----------------------------------------------------------|
| 87         | Klemme for Memosens-kabel, brun, sensorstrømforsyning U+ |
| 88         | Klemme for Memosens-kabel, hvit, sensorstrømforsyning U- |
| 97         | Klemme for Memosens-kabel, grønn, Com A                  |
| 98         | Klemme for Memosens-kabel, gul, Com B                    |

| Tilkobling    | Beskrivelse                             |
|---------------|-----------------------------------------|
| SHD           | Klemme for Memosens-kabel, skjerm       |
| D11           | Klemme for alarmutgang, +               |
| D12           | Klemme for alarmutgang, -               |
| L/+           |                                         |
| N/-           | Klemme for forsyningsspenning til giver |
| ⊕ PE          |                                         |
| 133           | Klemme for analog utgang 1, +           |
| 134           | Klemme for analog utgang 1, -           |
| 233           | Klemme for analog utgang 2, +           |
| 234           | Klemme for analog utgang 2, -           |
| R11, R12, R13 | Klemme for relé 1                       |
| R21, R22, R23 | Klemme for relé 2                       |

#### 11.5.2 Forsyningsspenning

Bredt utvalg strømenhet 24 - 230 V AC/DC (-20 % / +10 %) 50/60Hz

Enheten har ingen strømbryter

- Kunden må sette en beskyttet effektbryter i nærheten av enheten.
- Effektbryteren må være en bryter eller strømbryter, og må være merket som enhetens effektbryter.

#### Strømforbruk 11.5.3

Maks 13.8 VA / 6.6 W

#### Ytelsesegenskaper 11.6

#### 11.6.1 Svartid

Strømutganger

 $t_{90}$  = maks 500 ms for et hopp fra 0 til 20 mA

#### 11.6.2 Referansetemperatur

25 °C (77 °F)

#### 11.6.3 Største målefeil for innganger

--> Dokumentasjon for den tilkoblede sensoren

#### 11.6.4 **Oppløsning for strømutgang**

> 13 hit

### 11.6.5 Repeterbarhet

--> Dokumentasjon for den tilkoblede sensoren

### 11.7 Monteringsvilkår

### 11.7.1 Installasjonsanvisning

### Monteringssted

Panel, utsnitt 92 x 45 mm (3.62 x 1.77 in)

Maks. paneltykkelse 26 mm (1 in)

### Installasjonsposisjon

Orienteringen bestemmes av displayets leselighet.

Største visningsvinkelområde på +/- 45° fra displayets midtakse i begge retninger.

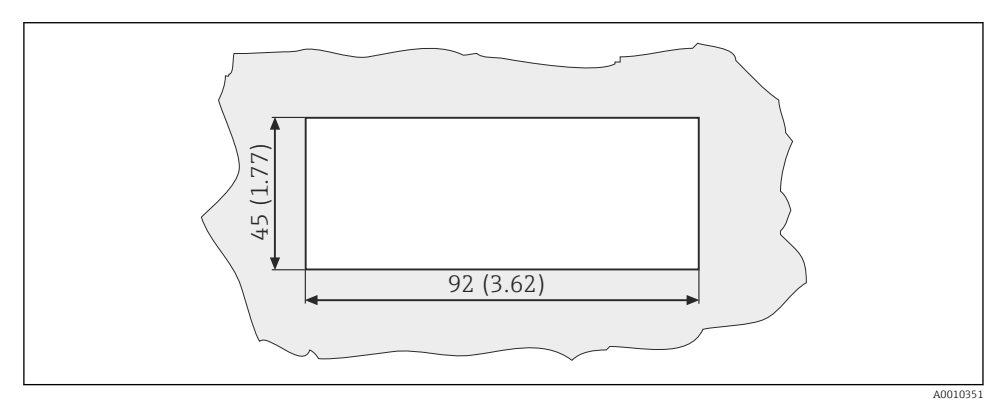

6 Panelutsnitt, dimensjoner i mm (in)

### 11.8 Miljø

### 11.8.1 Omgivelsestemperaturområde

-10 - +60 °C (14 - 140 °F)

### 11.8.2 Oppbevaringstemperatur

-40 - +85 °C (-40 - +185 °F)

### 11.8.3 Betjeningshøyde

< 2 000 m (6 561 ft) over MSL

### 11.8.4 Elektromagnetisk kompatibilitet

Utsluppet interferens og interferensimmunitet mot EN 61326-1:2006, klasse A for industrielle områder

### 11.8.5 Kapslingsgrad

### Foran

Foran IP65 / NEMA 4X

#### Slange

Støtbeskyttelse IP20

### 11.8.6 Relativ luftfuktighet

5 – 85 %, ikke-kondenserende

### 11.9 Mekanisk oppbygning

#### 11.9.1 Dimensjoner

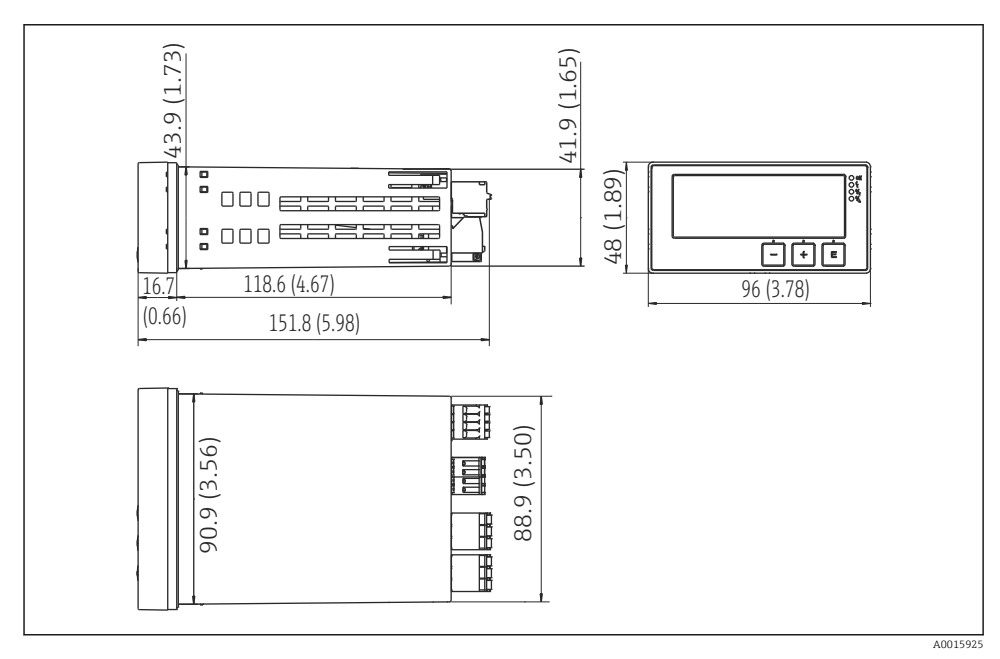

🕑 7 Giverens dimensjoner i mm (in)

### 11.9.2 Vekt

0.3 kg (0.66 lbs)

### 11.9.3 Materialer

Hus: Fremre folie: Polykarbonat Polyester, UV-resistent

#### 11.9.4 Klemmer

Maks 2.5 mm² (22-14 AWG, tiltrekningsmoment 0.4 Nm (3.5 lb in)) ledning, relé

### 11.10 Visnings- og betjeningselementer

#### 11.10.1 Betjeningselementer

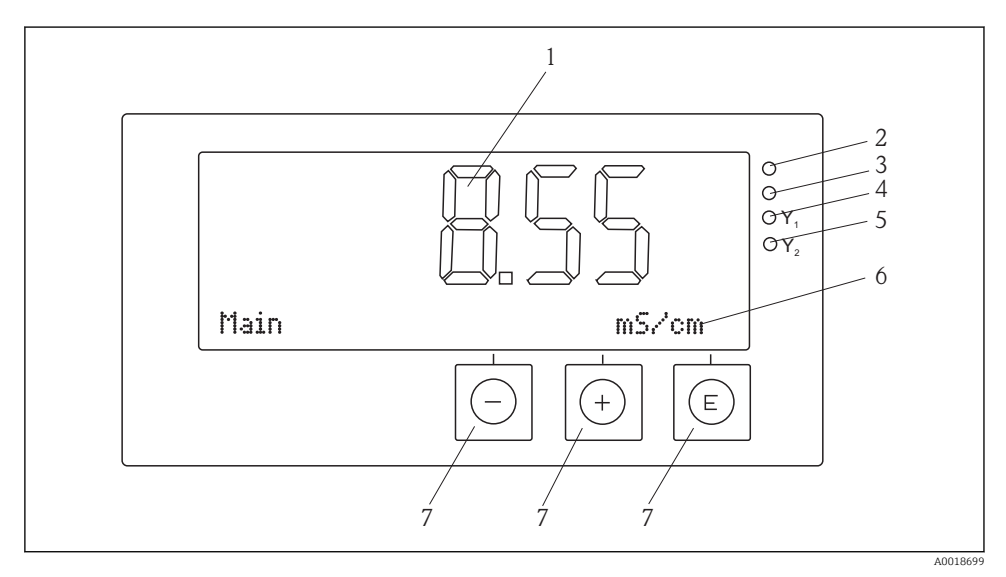

8 Visnings- og betjeningselementer

- 1 LC-display for visning av måleverdiene og konfigurasjonsdataene
- 2 Statuslys, strømforsyning tilkoblet
- 3 Statuslys, alarmfunksjon
- 4 Statuslys for grensebryter relé 1
- 5 Statuslys for grensebryter relé 2
- 6 Punktmatrisedisplay for a vise dimensjoner og menyelementer
- 7 Betjeningstaster

### 11.11 Sertifikater og godkjenninger

#### 11.11.1 CE-merke

#### Samsvarserklæring

Produktet oppfyller kravene i harmoniserte europeiske standarder.

Produktet oppfyller således lovkravene i EF-direktivene.

Produsenten bekrefter vellykket prøving av enheten ved å påføre **C***€*-merket.

#### Andre standarder og retningslinjer

- IEC 60529: Kapslingsgrad ved hus (IP-kode)
- IEC 61010-1: 2001 Cor 2003 Safety requirements for electrical equipment for measurement, control and laboratory use

# Stikkordsregister

# С

| CE-merke                                                          |
|-------------------------------------------------------------------|
| Diagnostiske meldinger                                            |
| <b>E</b><br>Enhetskonfigurasjon<br>Oppsett-tilgangsbeskyttelse 17 |
| <b>F</b><br>Feilmeldinger                                         |
| I<br>Ikoner<br>Display                                            |
| Personale<br>Krav                                                 |
| <b>R</b><br>Relé                                                  |
| <b>S</b><br>Sikkerhet på arbeidsplassen 4                         |

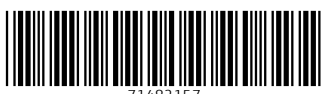

71482157

# www.addresses.endress.com

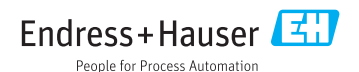